## When the scanner has been detected a window asks me where I wish to save the drivers.

If you are asked where you wish to save the scanner's drivers a problem must have occurred during installation of the Scan@home software.

- Disconnect the scanner from the computer.
- Click on Delete in the driver installation window.
- Click on Start/Settings/Control Panel.
- Double-click on the Add/Delete Programs icon.

| Add/Remo        | ve Programs Properties                                                                                               | ? >                                                                   |
|-----------------|----------------------------------------------------------------------------------------------------|-----------------------------------------------------------------------|
| Install/Uni     | install   Windows Setup   Startup                                                                                    | Disk                                                                  |
| 2               | To install a new program from a<br>drive, click Install.                                                             | floppy disk or CD-ROM                                                 |
|                 |                                                                                                    | Install                                                               |
| 3               | The following software can be a<br>Windows. To remove a program<br>components, select it from the lis<br>Add/Remove. | utomatically removed by<br>or to modify its installed<br>st and click |
| Scan@<br>ScanBu | home V4.02<br>liton                                                                                                  |                                                                       |
|                 |                                                                                                    |                                                                       |
|                 |                                                                                                    | Add/Remove                                                            |
|                 |                                                                                                    |                                                                       |
|                 | ОК                                                                                                    | Cancel Apply                                                          |

- Select Scan@home V4.02.
- Click on Add/Delete to uninstall the scanner's drivers.
- Select ScanButton.
- Click on Add/Delete.
- Install the scanner by following the instructions in the manual.